## Google meet の使用方法 2~6年生版

【児童用 iPad からのアクセス方法】 ①Google Meet のアプリを起動 (児童用 iPad に初めから インストールされています)

②会議に参加をクリック

③会議コードを入力、クリック (事前に安心安全メールで配信)

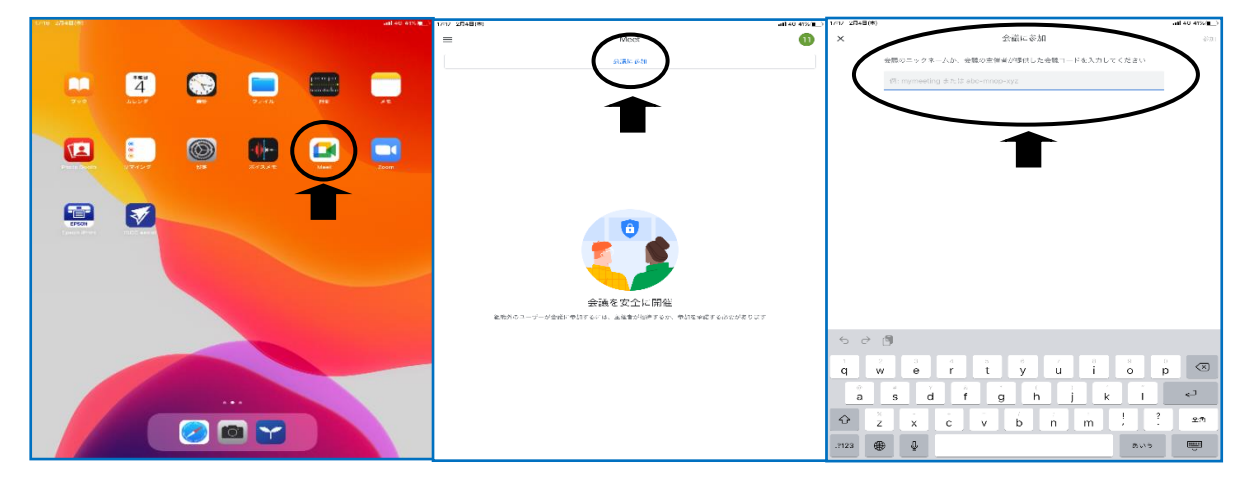

④参加をクリック

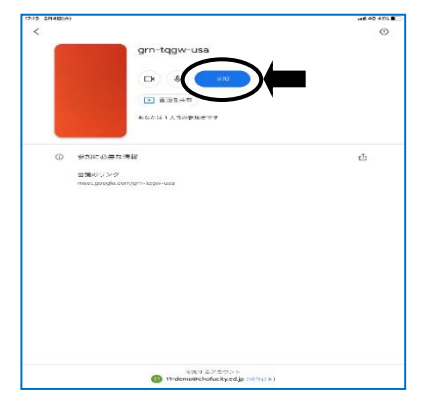

⑤マイクのマークをクリック

(オフにする)

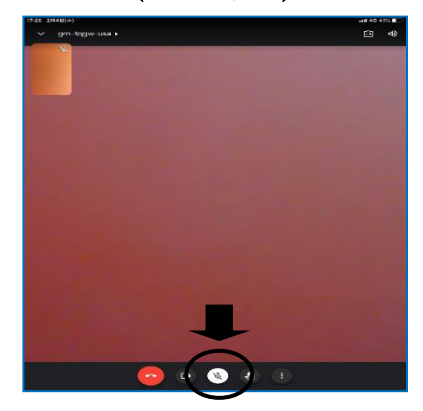

【児童用 iPad 以外の端末からアクセスする方法】

- ・児童用 iPad 以外の端末からアクセスする場合はご自分の Google アカウントを使用します。
- ・Google アカウントをお持ちでない場合は、前日までに取得しておいてください。
- ・Google Meet のアプリをダウンロードしてご使用ください。(ダウンロードには、かなりの時 間がかかります。事前のご準備をお願いします。)
- ・児童用 iPad 以外の端末からのアクセス方法は、児童用 iPad からのアクセス方法とほとんど 同じです(裏面参照)。アプリを起動させた後の②の画面のみ、少し異なります。『会議に 参加』ではなく『コードで参加』をクリックしてください。